## Q Replication WebSphere MQ configuration: bidirectional or peer-to-peer, two queue managers

Click in each field below, type the names of your objects, and then proceed to pages 2 and 3 to view your customized scripts.

| First system IP address (A10)                                                                      | Second system IP address (B10)                                         |
|----------------------------------------------------------------------------------------------------|------------------------------------------------------------------------|
| Queue manager (A1)       Q Capture/Q Apply schema         Spill queue (A12) (QMODEL)               | Q Capture/Q Apply schema Queue manager (B1) Spill queue (B12) (QMODEL) |
| Restart queue (A2) (QLOCAL) Receiver channel (A9)                                                  | Restart queue (B2) (QLOCAL)         Sender channel (B8)                |
| Administration queue (A3)<br>(QLOCAL)<br>Control tables                                            | ()<br>Port (A11)<br>Control tables                                     |
| Receive queue (A4) (QLOCAL) Replication queue map (server 2 to server 1) Send queue (B7) (QREMOTE) |                                                                        |
| Administration queue (A5)<br>(QREMOTE)                                                             | Receiver channel (B9)                                                  |
| Transmission queue (A6)<br>(QLOCAL) Target IP address (B10)                                        | ) Port (B11)<br>Administration queue (B5)<br>(QREMOTE)                 |
| Send queue (A7) (QREMOTE) Replication queue ma                                                     | ap (server 1 to server 2)                                              |

## Setting up WebSphere MQ objects on the first server

## Setting up WebSphere MQ objects on the second server